### COMO AGILIZAR MEU DIPLOMA DE SEGUNDA LICENCIATURA OU R2

Prezados(as) Alunos(as),

É com grande satisfação que trazemos boas novidades e esclarecimentos importantes sobre a emissão dos diplomas de segunda licenciatura (R2).

Informamos que, recentemente, mudamos todo o nosso sistema operacional para um sistema mais rápido e seguro. Essa atualização foi necessária para garantir maior agilidade e eficiência nos nossos processos, incluindo a emissão de diplomas.

Além disso, criamos uma secretaria exclusiva para atender às demandas dos alunos filiados à APROFEM.

Entendemos que toda mudança pode gerar algum transtorno e, de fato, a implantação dessas melhorias exigiu um tempo para adequação, resultando em uma demora maior na emissão dos diplomas. No entanto, acreditamos que essas mudanças proporcionarão um atendimento mais rápido e eficiente em todos os seus futuros cursos.

#### LEIA ATENTAMENTE AS DICAS A SEGUIR PARA AGILIZAR SUA CERTIFICAÇÃO:

Gostaríamos também de esclarecer que uma das fases mais demoradas para a emissão do seu diploma é a DOCUMENTAÇÃO.

Para agilizar este processo, pedimos que você atente para os seguintes cuidados ao enviar sua documentação:

- Documentos Incorretos ou Incompletos: Neste documento, você encontrará a lista completa da documentação necessária
- Legibilidade e Formato: Os documentos devem estar legíveis e no formato PDF. Se você não tiver acesso a uma impressora para digitalizar os documentos, no final deste documento você encontrará uma dica sobre como digitalizar corretamente usando seu celular.
- Digitalização dos Documentos: Os documentos devem ser digitalizados SEPARADAMENTE, exceto quando for o caso de documentos frente e verso.

### TOME NOTA:

- 1. Encaminhe sua documentação no <u>formato PDF</u> por sua plataforma de estudos e <u>TAMBÉM</u> para o email <u>documentacaoaprofemcs@gmail.com</u>
- 2. Documentos necessários:
  - a. SEGUNDA LICENCIATURA
- RG (Registro Geral) NÃO pode ser CNH

- CPF (Cadastro de Pessoa Física) apenas se não constar no RG
- Certidão de Nascimento ou Certidão de Casamento (frente e verso)
- Diploma e Histórico da Primeira Licenciatura (frente e verso)
- Histórico e Certificado do Ensino Médio (frente e verso) Por incrível que parece, é necessário!

b. R2

- RG (Registro Geral) NÃO pode ser CNH
- CPF (Cadastro de Pessoa Física)- apenas se não constar no RG
- Certidão de Nascimento ou Certidão de Casamento (frente e verso)
- Diploma e Histórico da <u>Graduação</u> (frente e verso)
- Histórico e Certificado do Ensino Médio (frente e verso) Por incrível que parece, é necessário!
- 3. Digitalize corretamente através de um scanner. Lembre-se, você pode digitalizar pelo celular, <u>MAS</u> deve fazer através de um App de digitalização, ou seja, <u>NÃO PODE SER FOTO</u>! Segue uma dica muito fácil e prática:

# COMO DIGILATIZAR CORRETAMENTE PELO CELULAR

# Sugestão de APP: CamScanner

Disponível gratuitamente para Android e iOS, o CamScanner é fácil de usar. Para escanear um documento, basta abrir o app e acionar a câmera do smartphone para registrar a imagem. Em seguida, ela é convertida para o formato PDF. Este aplicativo também permite que o usuário organize seus documentos copiados e os compartilhe via armazenamento em nuvem, e-mail ou WhatsApp. O CamScanner ajusta a qualidade das imagens captadas para que fiquem nítidas e legíveis, mesmo que você tenha dado uma leve tremida na mão na hora de fotografar o documento.

# 1.1 Passo a passo para digitalizar pelo CamScanner:

#### Instalando o CamScanner

Para instalar o Camscanner:

- O CamScanner pode ser instalado em celulares com sistema Android e IOS;
- Para instalar, vá para a área de aplicativos do seu celular;
- Localize "camscanner" e instale;

- Posicione os documentos a serem digitalizados em uma mesa ou uma superfície plana;
- Certifique-se que não haja incidência direta de luz nos documentos, para evitar problemas com efeito de explosão do flash ou de clarão por iluminação excessiva, impossibilitando ver o conteúdo digitalizado;
- Na página inicial do aplicativo, clique no ícone verde da máquina fotográfica;

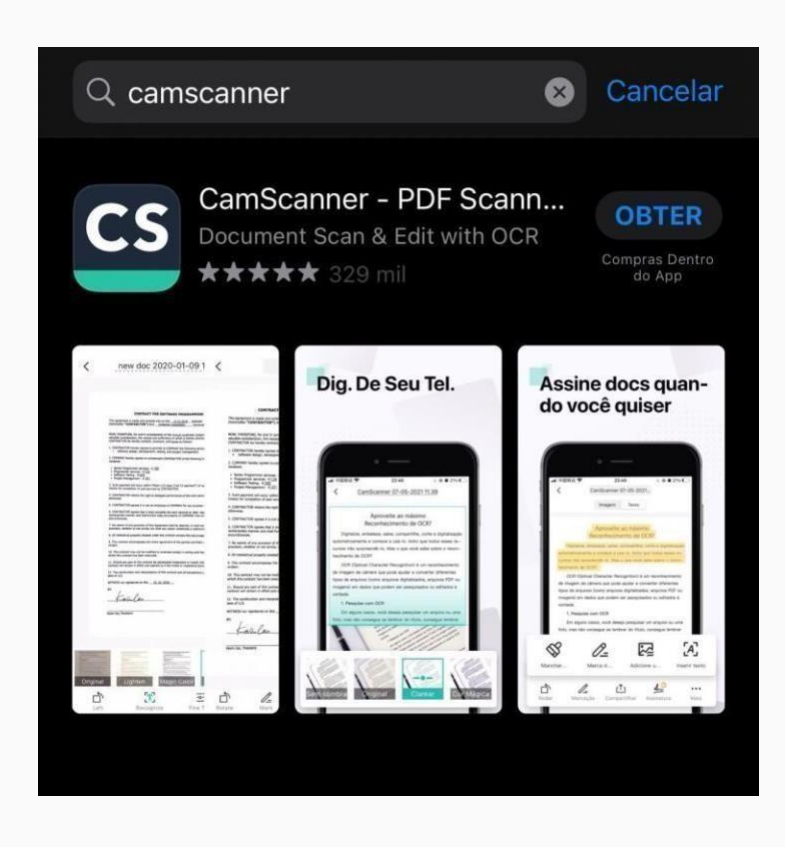

Digitalizando com o CamScanner :

| QF                   | Pesqu         | iisar              |                         | 🝟 🗄                  |   |
|----------------------|---------------|--------------------|-------------------------|----------------------|---|
| 1                    |               | B                  |                         |                      |   |
| Digitaliz<br>intelig | zação<br>ente | Ferramentas<br>PDF | Importar<br>imagens     | Importar<br>arquivos |   |
|                      | 1             |                    |                         |                      |   |
| Cartõe               | es ID         | Extrair Texto      | Borracha<br>Inteligente | Tudo                 |   |
| Recer                | ntes          |                    |                         | Exibir tudo >        |   |
|                      | N             | enhum arqu         | uivo recen              | te                   |   |
|                      | Ulg           |                    | sucumen                 |                      | _ |
| fnício               |               |                    |                         | Plano EDU<br>Eu      |   |

- Abra o aplicativo já instalado;
- Posicione o documento a ser digitalizado no espaço da foto;
- Aperte o botão da máquina fotográfica para digitalizar;

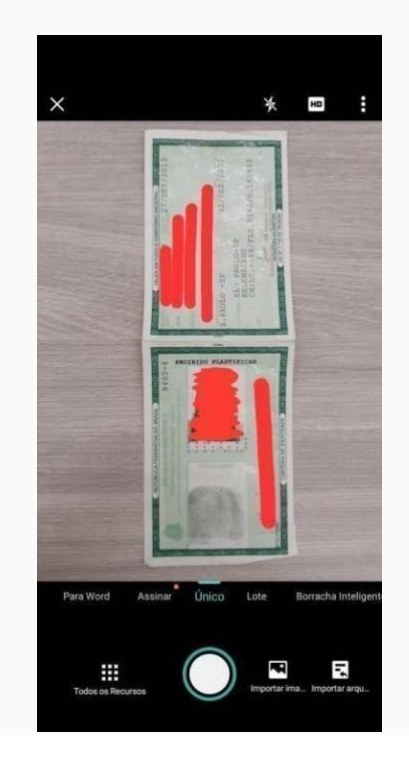

Digitalize todos os documentos SEPARADAMENTE, exceto documentos FRENTE E VERSO;
<sup>•</sup> ue na parte inferior caso deseja fazer ajuste de brilho ou demais ajustes de imagem;

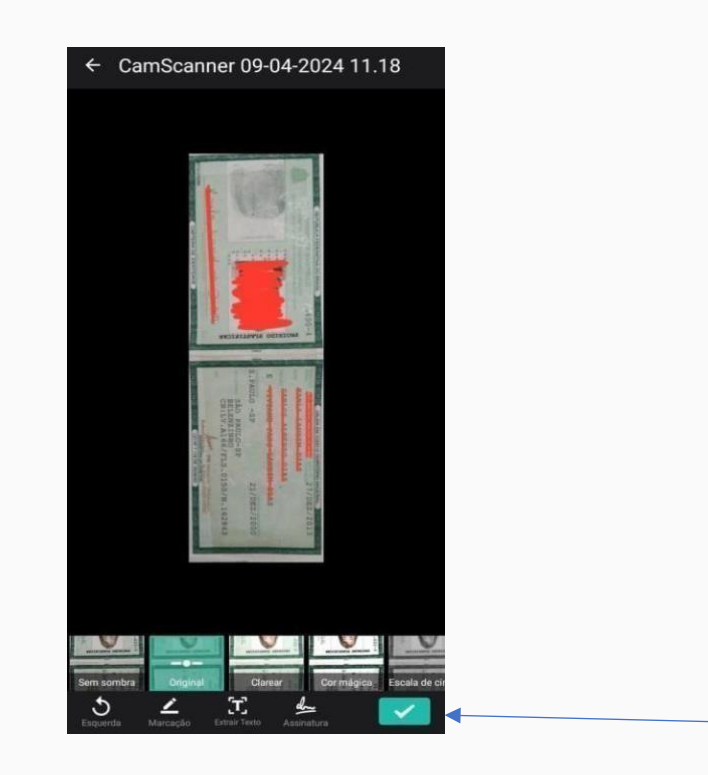

Clique no• símbolo do visto para salvar;

Após salvar, ao rolar a tela para cima é possível verificar e adicionar uma nova imagem no mesmo documento. <u>FAÇA isto se quiser acrescentar o verso do</u> <u>documento (apenas para o Diploma e Histórico);</u>

Feito isso, então é somente colocar em compartilhar;

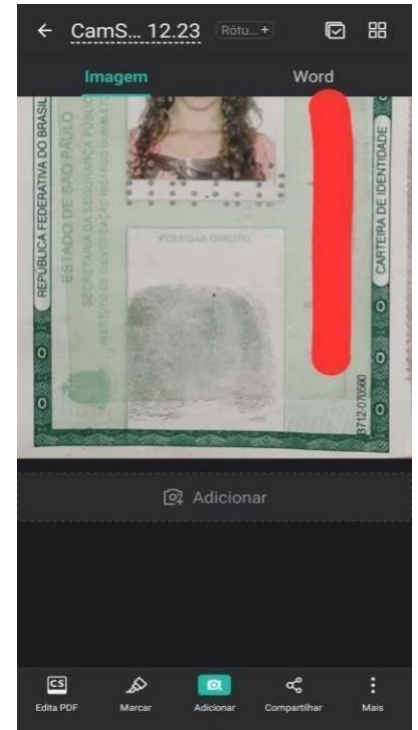

• Os documentos devem sempre ser compartilhados em <u>formato PDF;</u> Por fim opte pela forma de <u>1 imagem(ns) selecionada(s)</u> ×

compartilhamento seja por <u>e-mail.</u>

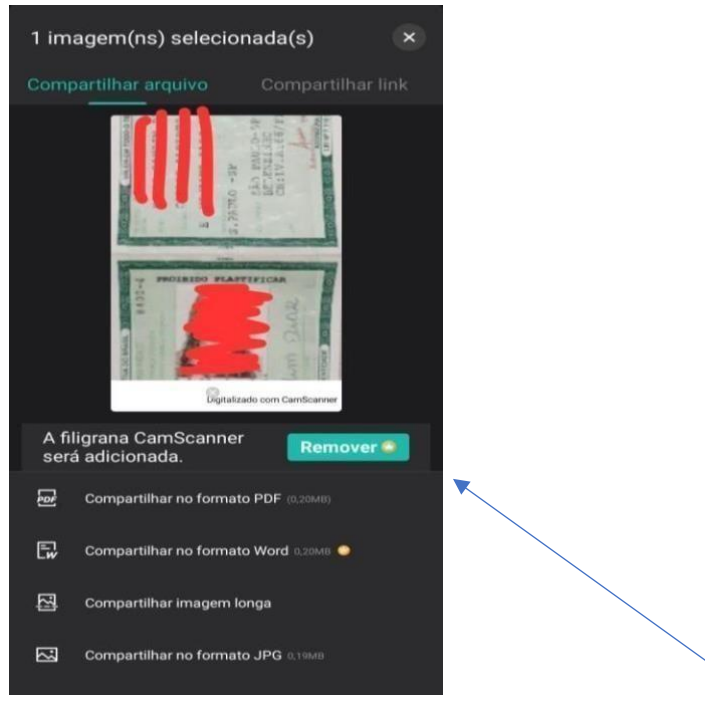

<u>Segue abaixo o exemplo de documentação, atente-se com a imagem, pois as informações</u> precisam estar legíveis e sem sombra.

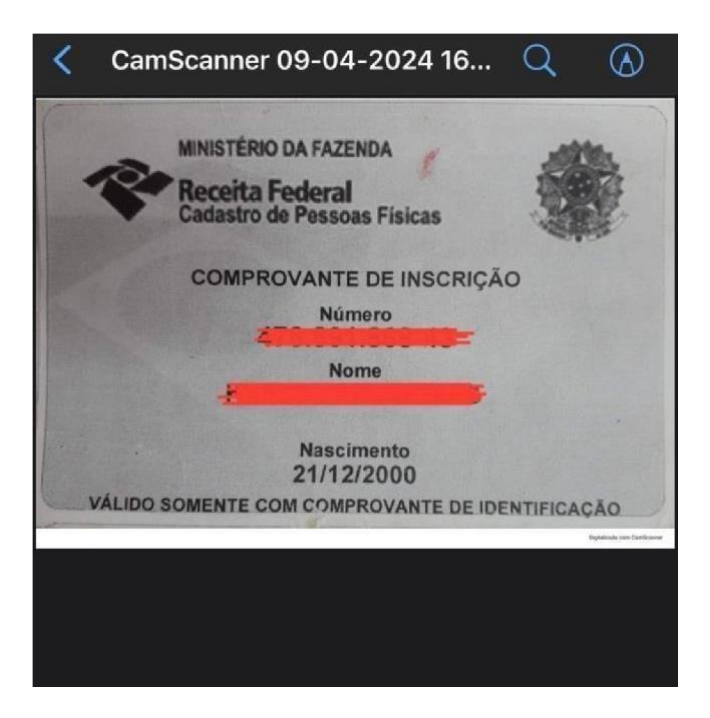

2. Enviando a documentação: Garanta maior agilidade encaminhando sua documentação corretamente:

- Salve sua documentação no formato PDF;
- Encaminhe seus documentos <u>através de chamado pela sua Plataforma de estudo e</u> <u>TAMBÉM através do e-mail:</u> documentacaoaprofemcs@gmail.com <u>. Toda documentação</u> <u>solicitada deve</u>

ser enviada em um único e-mail.

OBS: É importante que você envie a documentação pela plataforma (para que fique anexado na sua matrícula e sirva para validação do MEC em caso de visita de supervisão) e por e-mail porque facilita o envio para a entidade certificadora, acelerando o processo de registro.

Endereço de e-mail: documentacaoaprofemcs@gmail.com

MODELO DE E-MAIL: (copie e cole no seu e-mail, <u>inserindo seus dados e anexando seus</u> <u>documentos</u>)

TÍTULO: NOME COMPLETO CPF XXX.XXX.XXX-XX

**TEXTO EMAIL:** 

Prezados,

Att,

Agradecemos sua parceria e compreensão

**Grupo Campos Salles**